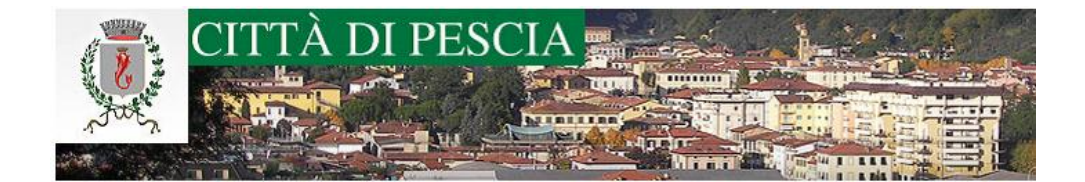

## Gestione pagamento Quote Annuali/Trimestrali Servizio Pre-Post Scuola

In fase di inoltro della domanda di Iscrizione al Servizio di Pre-Post Scuola è necessario selezionare la tipologia di servizio richiesto ed aver già effettuato il pagamento della Quota Annuale o della prima Rata Trimestrale.

E' possibile accedere al portale dei pagamenti direttamente dal modulo della domanda cliccando i LINK posti accanto ad ogni tipologia di servizio richiesto (come evidenziato a seguire)

| che il mi              | nore per cui si richiede l'Iscrizione al Servizio possa usufruire del servizio secondo la modalità indicata a segui |
|------------------------|----------------------------------------------------------------------------------------------------|
| (allego ir             | oltre ricevuta di pagamento della quota indicata)(*)                                                                |
| OPRE SC                | UOLA con quota di pagamento Annuale € 90,00 (Link Portale dei Pagamenti)                                            |
| POST S                 | CUOLA con quota di pagamento Annuale € 90,00 (Link Portale dei Pagamenti)                                           |
| ⊖ <mark>PRE e</mark> F | 'OST SCUOLA con quota di pagamento Annuale € 180,00 (Link Portale dei Pagamenti)                                    |
|                        | UOLA con quota di pagamento Trimestrale € 30,00 (Link Portale dei Pagamenti)                                        |
|                        | CUOLA con quota di pagamento Trimestrale € 30,00 (Link Portale dei Pagamenti)                                       |
| ⊖ <mark>PRE e</mark> F | 'OST SCUOLA con quota di pagamento Trimestrale € 60,00 (Link Portale dei Pagamenti)                                 |
| Sceali fil             | Allegato [(*) obbl.]                                                                                                |

Si aprirà quindi il portale dei pagamenti in cui sarà già selezionato l'importo relativo alla quota richiesta. Compilare i campi con i dati **obbligatori**, quali Cognome, Nome, Codice Fiscale e Causale.

Nella causale specificare la tipologia di servizio richiesto ed il nome del bambino/a per cui si effettua l'iscrizione (es: Pagamento Quota Annuale Servizio Post Scuola a favore del bambino Mario Rossi oppure Pagamento 1° Rata Quota Trimestrale Servizio Post Scuola a favore del bambino Mario Rossi)

| Servizio*                                                            | Importo*                                                                                  |  |  |
|----------------------------------------------------------------------|-------------------------------------------------------------------------------------------|--|--|
| Pre-Post                                                             | 90,00                                                                                     |  |  |
| Nome o Ragione Sociale*                                              | Cognome                                                                                   |  |  |
| Gino                                                                 | Rossi                                                                                     |  |  |
| Codice Fiscale*                                                      | Causale*                                                                                  |  |  |
| RSSGNI80A01G491M                                                     | Pagamento 1° Rata Quota Trimestrale Servizio Pre Scuola a favore del bambi<br>Mario Rossi |  |  |
| IUV*                                                                 |                                                                                           |  |  |
| 018000000008769                                                      |                                                                                           |  |  |
|                                                                      | (*) campo obbligatori                                                                     |  |  |
| Prendere nota del codice IUV in quanto verrà in seguito richiesto pe | er verificare lo stato del pagamento.                                                     |  |  |
| Informativa Privacy                                                  |                                                                                           |  |  |
| 🔽 Termini e Condizioni                                               |                                                                                           |  |  |

Cliccare SALVA per confermare la richiesta. Il sistema creerà la pendenza da pagare ONLINE cliccando il tasto **PAGA** o da scaricare in PDF cliccando sulla freccia accanto il tasto **PAGA** e selezionando **Stampa Bollettino** 

| ome          | Servizio     | Causale                                                                                            | Stato     | Data<br>Pratica | Data<br>Scadenza | Riferimento Pratica /<br>IUV | Importo                      |
|--------------|--------------|----------------------------------------------------------------------------------------------------|-----------|-----------------|------------------|------------------------------|------------------------------|
| ino<br>Iossi | Pre-<br>Post | Pagamento 1° Rata Qu<br>ota Trimestrale Servizio<br>Pre Scuola a favore del<br>bambino Mario Rossi | Da Pagare | 07/09/21        |                  | 018000000008769              | 90,00 Paga Stampa Bollettino |

A seguire esempio del Bollettino da poter pagare presso tutti gli sportelli Bancari e Postali, tabaccherie ed esercizi commerciali abilitati.

Il bollettino può essere presentato anche dal proprio smartphone o dispositivo mobile se non fosse possibile stamparlo.

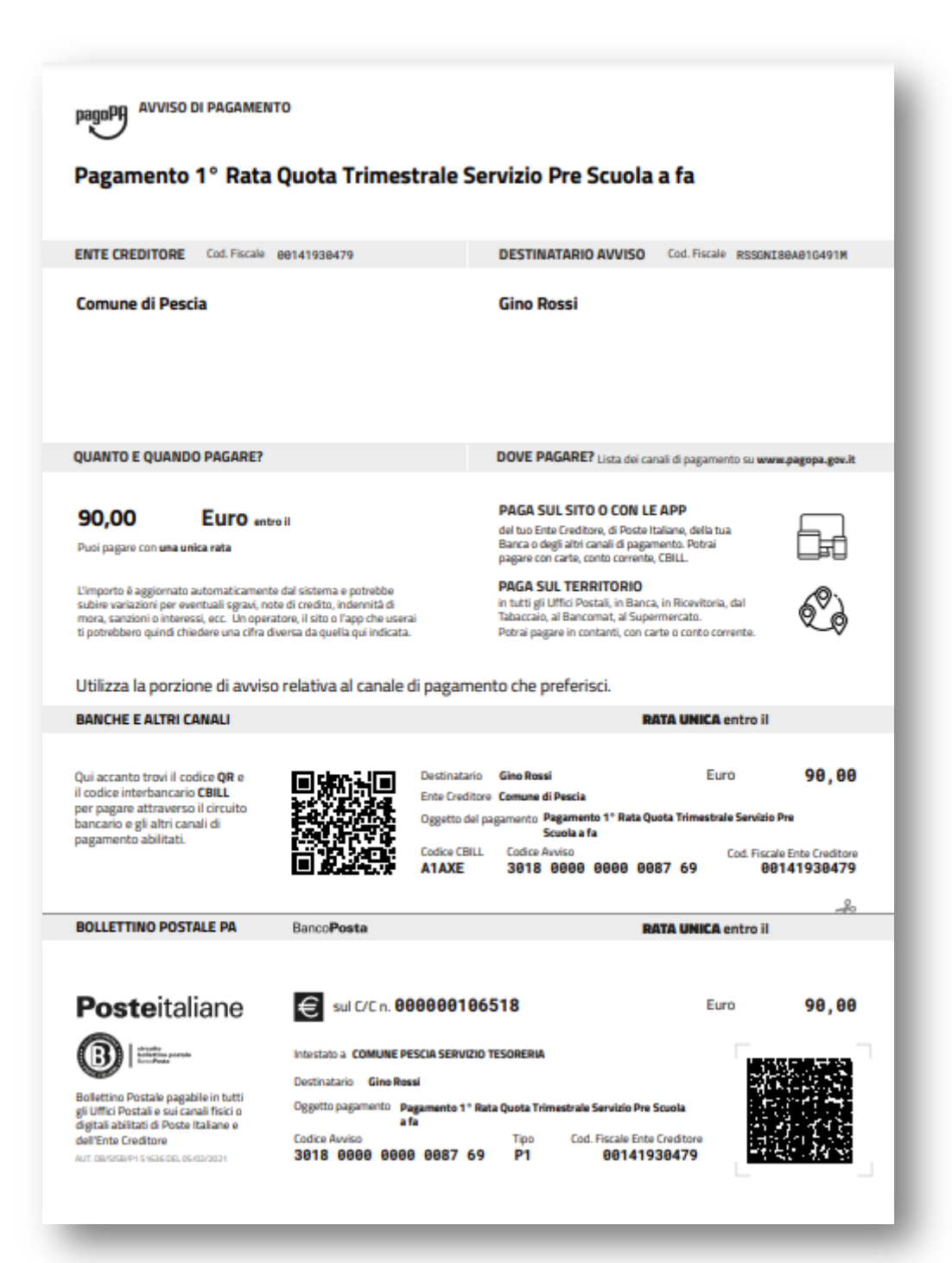